# DƏRS CƏDVƏLİNİN DAXİL EDİLMƏSİ QAYDALARI

Dərs cədvəlinin yaradılma prossesi EDUMAN sistemində aparılır. Bunun üçün ilk növbədə Google brauzerinin köməyi ilə <u>eduman.unec.edu.az</u> ünvanına daxil olmaq lazımdır (Şəkil 1). Səkil 1

| 2                                         |                            |                                      |                            |                          |                                   |                        |            |
|-------------------------------------------|----------------------------|--------------------------------------|----------------------------|--------------------------|-----------------------------------|------------------------|------------|
| ← → C fi eduman.un                        | ec.edu.az/eduman/login.jsp | Shavri kahinat Di e.hav at/1/naner/3 | 🗅 ashay av/1/nanar/3       | Office365 D Eanan 200 Pr | omateu-Evrel 🌨 il ovaDDE i Ousedu | Domat U Matosu success | Q ☆ Ø      |
| Azərbaycan Dövlət<br>İqtisad Universiteti |                            |                                      |                            | auren 🗌 i chen 🕅 i       |                                   |                        | 😝 edumai   |
|                                           |                            |                                      |                            |                          |                                   |                        |            |
|                                           |                            | Sistem                               | ə daxili istifadəçilər tər | əfindən giriş            |                                   |                        |            |
|                                           |                            | <b>1</b> Isti<br><b>9</b> Şif        | fadəçi adı<br>rə           |                          |                                   |                        |            |
|                                           |                            |                                      | Daxil ol                   |                          |                                   |                        |            |
|                                           |                            |                                      |                            |                          |                                   |                        |            |
| Ekranda ad                                | ulan pəncərə               | də isə istifadəci a                  | ıdını və kodı              | unu vazıb E              | DUMAN sister                      | ninə daxil ola         | a bilərik. |

1. Ekranda açılan şəkilin sol tərəfində yerləşən menyudan "Dərs cədvəli" imkanı seçilməlidir (Şəkil 2).

#### Şəkil 2

Bundan sonra bu əməliyyatlar yerinə yetirilməlidir:

| Azərbaycan Dövlət<br>İqtisad Universiteti              |                                 |            |                                    |           |                | ÷              |           |                                         |     |          |               |                |
|--------------------------------------------------------|---------------------------------|------------|------------------------------------|-----------|----------------|----------------|-----------|-----------------------------------------|-----|----------|---------------|----------------|
| Dərs cədvəli                                           | <ul> <li>Tələbələr</li> </ul>   |            |                                    |           |                | Yeni           | ×<br>Sil  | اللہ اللہ اللہ اللہ اللہ اللہ اللہ اللہ | PDF | Axtarış  | Az<br>Soraqça | (G)<br>Hesabat |
| <ul> <li>Tədris planı</li> <li>Təqvim planı</li> </ul> | Fakültə - Hamısı - 🔹 İxtisa     | as — Seçin | X                                  |           |                |                |           |                                         |     |          |               |                |
| - Akadamik grup                                        | Nº * Soyadı, Adı, Atasının adı  | Cinsi      | Fakultə                            | Qəbul ili | Təhsil forması | İstifadəçi adı | 1         | Şifrə                                   |     |          |               |                |
| TE Akademik drup                                       | 1 Eynizadə Nərmin Mayis         | Qadın      | AA_Beynəlxalq İqtisadiyyat Məktəbi | 2016      | Əyani          | n.eynizada1    | 1         | 3059                                    | -   |          | SAA           |                |
| 뗿 Fənn kataloqu                                        | 2 Kərimova Leyla Səxavət        | Qadın      | AA_Beynəlxalq İqtisadiyyat Məktəbi | 2016      | Əyani          | I.karimova2    |           | 5446                                    |     | Eynizada | Nərmin        | Mayis          |
| <sup>®</sup> ⊼ <sup>®</sup> Fənn üzrə qrup             | 3 Babayev İbrahim Bəhruz        | Kişi       | AA_Beynəlxalq İqtisadiyyat Məktəbi | 2016      | Əyani          | i.babayev1     | (         | 0452                                    |     |          |               |                |
| A Laboratoriva grupu                                   | 4 Bağırzadə Mirbağır Mirəli     | Kişi       | AA_Beynəlxalq İqtisadiyyat Məktəbi | 2016      | Əyani          | m.bagirzada1   | 2         | 186                                     |     | Do       | gum tarixi    |                |
| C                                                      | 5 İsayev Royal Mahir            | Kişi       | AA_Beynəlxalq İqtisadiyyat Məktəbi | 2016      | Əyani          | r.isayev1      | 1         | 1687                                    |     | 01       | -03-1999      |                |
| 🗐 Tələbə tədris planı                                  | 6 Mustafazadə Səbinə Telman     | Qadın      | AA_Beynəlxalq İqtisadiyyat Məktəbi | 2016      | Əyani          | s.mustafazada1 |           | 5729                                    |     |          | Qəbul ili     |                |
| 🚔 Tələbələr                                            | 7 Quliyeva Sevinc Vurğun        | Qadın      | AA_Beynəlxalq İqtisadiyyat Məktəbi | 2016      | Əyani          | s.quliyeva15   | 3         | 2995                                    |     |          | 2016          |                |
| Average Mazunlar                                       | 8 Abdullayev Elgiz Parviz       | Kişi       | AA_Beynəlxalq İqtisadiyyat Məktəbi | 2016      | Əyani          | e.abdullayev9  | -         | 2878                                    |     |          |               |                |
|                                                        | 9 İbrahimli Mətin Bayram Şirazi | Kişi       | AA_Beynəlxalq İqtisadiyyat Məktəbi | 2016      | Əyani          | m.ibrahimli1   | 4         | 1958                                    |     | Tqd      | k qəbul bal   | 1              |
| 🖓 Təşkilati struktur                                   | 10 Cəfərova Nərmin Habil        | Qadın      | AA_Beynəlxalq İqtisadiyyat Məktəbi | 2016      | Əyani          | n.cafarova6    | 1         | 7374                                    |     |          | 666           |                |
| 🛍 Əməkdaşlar                                           | 11 Quliyev Elmir Elçin          | Kişi       | AA_Beynəlxalq İqtisadiyyat Məktəbi | 2016      | Əyani          | e.quliyev18    | 1         | 3326                                    |     | Ta       | skilati orup  |                |
|                                                        | 12 Hüseynov Sabir Mehman        | Kişi       | AA_Beynəlxalq İqtisadiyyat Məktəbi | 2016      | Əyani          | s.huseynov13   | -         | 3897                                    |     | AA_13    | _16_03_1      | 005            |
|                                                        | 13 Əhmədova Zöhrə İlham         | Qadın      | AA_Beynəlxalq İqtisadiyyat Məktəbi | 2016      | Əyani          | z.ahmadova2    |           | 1249                                    | -   |          |               |                |
|                                                        |                                 |            | 14 <4 20 <b>*</b> >> >1            |           |                | Məlum          | at 1 - 20 | dən 34 6                                | 11  |          |               |                |
|                                                        | Cami : 34611 talaba             |            |                                    |           |                |                |           |                                         |     |          |               | 0              |

2. Nəticədə ekranda belə bir şəkil görsənəcək (Şəkil 3)

#### Şəkil 3

| Azərbaycan Dövlət<br>İqtisad Universiteti                                                        | 😝 eduman Admin UNEC                                                                                                    |       |
|--------------------------------------------------------------------------------------------------|----------------------------------------------------------------------------------------------------|-------|
| ■ Dars cedvali                                                                                   | Veri Tastiq Ercei PDF Scracca<br>Cari<br>indigenmayib<br>isologicananyib<br>wibi<br>idgenmayib<br>wibi<br>t/ Tasdiqlanmayib<br>wibi<br>t/ Tasdiqlanmayib<br>an / Tasdiqlanmayib | Hesal |
| Mer     Laskiala struktur       Akademik mezuniyyetler / Tesdidjenmeyi       Ma       Omekdaşlar | ib 🔹                                                                                                    |       |

- 3. Növbəti addımda 3-cü şəkildə görsədilən "Fakültə" siyahısından bizə lazim olan fakültənin adı seçilməlidir. Məsələn "Rus Tədris Məktəbi".
- 4. Fakültə seçildikdən sonra artıq dərslər daxil edilə bilər. Bunun üçün sağ yuxarı küncdə yerləşən menyudan "Yeni" düyməsi sıxılmalıdır (Şəkil 4).

### Şəkil 4

| Azərbaycan Dövlə<br>İqtisad Universitet                                                                                                    | t<br>i                                           |                             |                                                                     |                         | 😝 eduman              | Admin UNEC |
|----------------------------------------------------------------------------------------------------|--------------------------------------------------|-----------------------------|---------------------------------------------------------------------|-------------------------|-----------------------|------------|
| Element     Element     Element | Dərs cədvəli Tədris III 2016 - 2017 NP Dərs tipi | • Yarim il 1 smestr<br>Qrup | <ul> <li>Fakülta AA_Rus diinde Tedris A </li> <li>Müəlim</li> </ul> | Status Cari<br>Gün Saat | Auditoriya Həftə tipi | 🗈 👦 🎅 🥹    |
| <ul> <li>(b) Laboratoriya qrupu</li> <li>Talaba tadris planı</li> <li>Talabalar</li> <li>Mazunlar</li> <li>Taşkilatı struktur</li> <li>Ormakdaşlar</li> </ul>                                                                                                    |                                                  |                             |                                                                     |                         |                       |            |
|                                                                                                    | Cəmi : 0 məlumat                                 |                             | int out 20 🔹 bo bet                                                 |                         | Məlumat yoxdur        | Axtar Q    |

5. Nəticədə belə bir pəncərə açılacaq (Şəkil 5 və 6).

| Azərbaycan Dövla<br>İqtisad Universitet                                                         |                |               |       |          |                |       |           | 😝 ed      |               |       |        | c    |
|-------------------------------------------------------------------------------------------------|----------------|---------------|-------|----------|----------------|-------|-----------|-----------|---------------|-------|--------|------|
| Dərs cədvəli     Jurnal     Tədris planı                                                        | Dars           | Dərs cədvəli  |       |          |                |       |           | )<br>•    | ii Tasdiq     | Excel | PDF So | Az G |
| Tegvim plani                                                                                    | Tedris III 4   | Tədris ili    | Seçin | •        | Yarım il       |       |           | •         |               |       |        |      |
| - Akademik grup                                                                                 | Nº Dars tij    | Fakültə       | Seçin | •        | Kafedra        | Seçin |           | •         | Həftə tipi    |       |        |      |
| E Fann katalogu                                                                                 |                | Dərs tipi     | Seçin | •        | Həftə tipi     | Seçin |           | ٠         |               |       |        |      |
| <sup>ព</sup> ក្តនិ Fənn üzrə qrup                                                               |                | Fənn          |       | •        | Fənn üzrə qrup |       |           | •         |               |       |        |      |
| Baboratoriya qrupu                                                                              |                | Gün           | Seçin | •        | Saat           | Seçin |           | •         |               |       |        |      |
| 🗊 Tələbə tədris planı                                                                           |                | Tədris binası | Seçin | •        | Auditoriya     | Seçin |           | •         |               |       |        |      |
| <ul> <li>Tələbələr</li> <li>Məzunlar</li> <li>Təşkilatı struktur</li> <li>Əməkdaşlar</li> </ul> |                | Təmizlə       |       |          |                |       | Tətbiq et | Îmtina et |               |       |        |      |
|                                                                                                 |                |               |       | 14 ×4 21 | D 🔻 (60 - 50). |       |           |           | Məlumat yoxdu | ır    |        |      |
|                                                                                                 | Cəmi: O məluma | ¢             |       |          |                |       |           |           |               | Ax    | tar    | (    |

### Şəkil 6

| Dərs cədvəli  |       |    |                |       |           | ×         |
|---------------|-------|----|----------------|-------|-----------|-----------|
| Tədris ili    | Seçin | *] | Yarım il       |       |           | •         |
| Fakültə       | Seçin | ۲  | Kafedra        | Seçin |           | ٠         |
| Dərstipi      | Seçin | ۲  | Həftə tipi     | Seçin |           | ۲         |
| Fənn          |       | ۲  | Fənn üzrə qrup |       |           | •         |
| Gün           | Seçin | ۲  | Saat           | Seçin |           | ۲         |
| Tədris binası | Seçin | ۲  | Auditoriya     | Seçin |           | •         |
|               |       |    |                |       |           |           |
| Təmizlə       |       |    |                |       | Tətbiq et | İmtina et |

Bu pəncərənin köməyi ilə biz **bir mühazirəni və ya bir seminarı** dərs cədvəlinə daxil edə bilərik. Bu pəncərəyə (Şəkil 7):

- 1) Tədris ilini (Məs. 2016-2017)
- 2) Yarım ili (1-ci yoxsa 2-ci)
- 3) Fakültəni (Məs. "Rus Tədris Məktəbi")
- 4) Dərsi tədris edən Kafedranı (Məs. "AA\_Maliyyə və maliyyə institutları")
- 5) Dərsin tipini ("mühazirə", "seminar", "laboratoriya")
- 6) Həftə tipini ("Normal həftə", "Üst həftə" və ya "Alt həftə")
- 7) Fənnin adını (Məs. "2206y Müəssisənin maliyyəsi")
- 8) Fənn üzrə **Qrupun** adını (dərsin tipi **mühazirə** göstərilən halda burada bir neçə qrup seçmək imkanı olacaq!)
- 9) Dərs keçirilən Günü (1,2,3,4,5,6)
- 10) Dərs keçirilən Saatı (9:00-10:20, 10:30-11:50 və s.)
- 11) Tədris binasını (1-ci, 2-ci, 3-cü və ya 4-cü)
- 12) Və dərs keçirilən Auditoriyanı daxil etmək lazımdır (Məs. 118).

| Dava and vali       |       |                                     |        |                |
|---------------------|-------|-------------------------------------|--------|----------------|
| Dars cadvall        |       |                                     |        | *              |
| 1<br>Tədris ili     | Seçin | ▼ 2Yarım il                         |        | Ť              |
| <b>3</b> Fakültə    | Seçin | 4 Kafedra                           | Seçin  | ۲              |
| 5Dərs tipi          | Seçin | <ul> <li>6 Həftə tipi</li> </ul>    | Seçin  | •              |
| <b>7</b> Fənn       |       | <ul> <li>8 Fənn üzrə qru</li> </ul> | up     | ۲              |
| 9 <sup>Gün</sup> 11 | Seçin | 10Saat                              | Seçin  | ۲              |
| Tədris binası       | Seçin | <ul> <li>Auditoriya</li> </ul>      | Seçin  | *              |
| Tamizla             |       |                                     | Tathic | n et Émtina et |

Doldurulmuş hazır formaya baxaq (Şəkil 8).

| Dərs cədvəli  |                                     |   |                |                           | ;                 |
|---------------|-------------------------------------|---|----------------|---------------------------|-------------------|
| Tədris ili    | 2016 - 2017                         | • | Yarım il       | I smestr                  | ٠                 |
| Fakültə       | AA_Rus dilində Tədris Mərkəzi       | • | Kafedra        | AA_Maliyyə və maliyyə ins | titutları 🔻       |
| Dərs tipi     | Seminar                             | • | Həftə tipi     | Normal Həftə              | •                 |
| Fənn          | 2206Y Müəssisə maliyyəsi / Rus dili | ۲ | Fənn üzrə qrup | AA_07_14_02_609_2206y_    | Müəssisə maliyy 🔻 |
| Gün           | 2                                   | ۲ | Saat           | 15:30 - 16:50             | •                 |
| Tədris binası | 2 - ci tədris binası                | • | Auditoriya     | 219                       | •                 |

 "Tədbiq et" düyməsini sıxmaqla biz daxil etdiyimiz məlumatları yaddaşda saxlamalıyıq (Şəkil 9). Nəticədə məlumatlar yaddaşa yazılacaq və ekrandaki pəncərə təmizlənəcək (Şəkil 6). Artıq növbəti dərsin məlumatlarını daxil edə bilərik.

## Şəkil 9

| Fədris ili    | 2016 - 2017                         | • | Yarım il       | I smestr                              | ٠ |
|---------------|-------------------------------------|---|----------------|---------------------------------------|---|
| akültə        | AA_Rus dilində Tədris Mərkəzi       | • | Kafedra        | AA_Maliyyə və maliyyə institutları    | ٠ |
| Dərs tipi     | Seminar                             | • | Həftə tipi     | Normal Həftə                          | ٠ |
| Fənn          | 2206Y Müəssisə maliyyəsi / Rus dili | ۲ | Fənn üzrə qrup | AA_07_14_02_609_2206y_Müəssisə maliyy | ٠ |
| Gün           | 2                                   |   | Saat           | 15:30 - 16:50                         | ۲ |
| Fədris binası | 2 - ci tədris binası                | • | Auditoriya     | 219                                   | • |

7. **Dərs cədvəlini** redaktə etmək üçün isə lazım olan dərsi əks etdirən sətirin üzərində siçanın sol düyməsi ilə 2 dəfə tıklamaq lazımdır (Şəkil 10).

# Şəkil 10

| $\odot$ | Dars c         | ədvəli                                             |                                     |
|---------|----------------|----------------------------------------------------|-------------------------------------|
| Т       | ədris ili 2016 | - 2017 • Yarim II I smestr • Fakülta               | a AA_Rus dilində Tədris N ▼         |
| Nº      | Dərs tipi      | Qrup                                               | Müəllim                             |
| 1       | Mühazirə       | AA_05_16_02_117R_3104y_Xətti cəbr və riyazi analiz | Cəfərova Səadət                     |
| 2       | Mühazirə       | AA_05_16_02_116R_3104y_Xətti cəbr və riyazi analiz | Cəfərova Səadət                     |
| 3       | Seminar        | AA_07_14_02_955_3008y_Qiymətin əmələ gəməsi        | Mohtiveya İradə                     |
| 4       | Seminar        | AA_05_16_02_117R_3104y_Xətti cəbr və riyazi analiz | Məmmədova Həqiqət                   |
| 5       | Seminar        | AA_07_14_02_955_3713Y_Kekiam AA_05_16_02_117       | R_3104y_Xətti cəbr və riyazi analiz |
| 6       | Seminar        | AA_07_14_02_953_3713Y_Reklam                       | Həşimov Hüseyn                      |
| 7       | Mühazirə       | AA_05_16_02_117R_1226y_Ətraf mühitin iqtisadiyyatı | Quliyev Rauf                        |
|         | 202            | ¥2                                                 |                                     |

 Nəticədə seçdiyimiz sətirə aid məlumatlar ilə doldurulmuş pəncərə açılacaq (Şəkil 11).

# Şəkil 11

| Dərs cədvəli  |                                             |    |                | ×                                          |
|---------------|---------------------------------------------|----|----------------|--------------------------------------------|
| Tədris ili    | 2016 - 2017                                 | •] | Yarım il       | I smestr                                   |
| Fakültə       | AA_Rus dilində Tədris Mərkəzi               | •  | Kafedra        | AA_Riyaziyyat                              |
| Dərstipi      | Seminar                                     | •  | Həftə tipi     | Normal Həftə                               |
| Fənn          | 3104y Xətti cəbr və riyazi analiz / Rus dil | •  | Fənn üzrə qrup | AA_05_16_02_117R_3104y_Xətti cəbr və rij 🔹 |
| Gün           | 3                                           | •  | Saat           | 14:00 - 15:20                              |
| Tədris binası | 2 - ci tədris binası                        | •  | Auditoriya     | 218                                        |
| Təmizlə       |                                             |    |                | Tətbiq et İmtina et                        |

9. Bu pəncərədə lazımi dəyişilikləri edib yenədə "Tədbiq et" düyməsini sıxmaq lazımdır.